กรณีที่ได้ทำการประกาศกะแล้ว คำนวณบันทึกเวลาแล้วระบบแจ้ง ไม่พบข้อมูลที่ต้องการคำนวณ

| ฟ้ม แก้ไข หน้าต่าง | รีซีเข้ 🥝 🧰 🗊    |     |
|--------------------|------------------|-----|
| กำหนดช่วงพนักงาน   | ทุกคน 🗸 🛱        |     |
| ตั้งแต่วันที่      | 01/06/2565       |     |
| ถึง                | 30/06/2565       |     |
| Information        | 🗸 สานวณ 🗙 ยกเล็ก | ×   |
| 🧻 ไม่พบข้อมูลที่   | ต้องคำนวณ        | - 1 |

เบื้องต้นแนะนำให้ลูกค้าทำการตรวจสอบในหน้าจอบันทึกลาออก ว่าได้ทำการบันทึกลาออกพนักงานคนดังกล่าว ไว้หรือไม่ หากได้ทำการบันทึกลาออกพนักงานไว้ระบบจะแจ้งไม่พบข้อมูลที่ต้องตามคำนวณ

สามารถตรวจสอบการบันทึกลาออกได้โดยไปที่หน้าจอ งานเงินเดือน -> เงินได้เงินหัก -> เพิ่มเติม -> ลาออก -> เลือก บันทึกหลายพนักงานลาออกไม่พร้อมกัน แล้ว กดอ่านก่าเดิม เพื่อทำการตรวจสอบรายการพนักงานลาออก

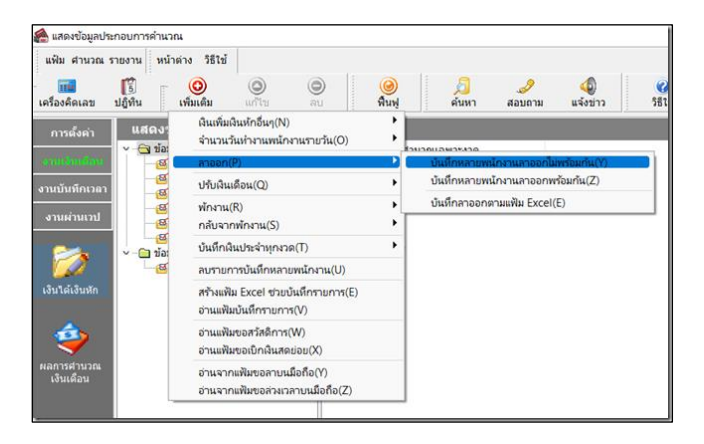

หากตรวจสอบแล้วพบว่ามีการบันทึกลาออกไว้ แนะนำให้ลบการบันทึกลาออกออก แล้วทำการประกาศกะการทำงานใหม่อีกครั้ง

| มิน แก้ร มุณเอง หวิทราง 1515<br>เสีย แก้ร มุณเอง หวิทราง 1515<br>เสีย แก้ร มุณเอง หวิทราง 1515<br>เสีย แก้ร เกิดสาย<br>สายสา ในส่องกรองสายา<br>หน่วยราย ในส่องกรองสายา<br>หน่วยราย ในส่องกรองสายา<br>หน่วยราย ในส่องกรองโชเดีวาน<br>รับส์<br>หนี้เอาราม รับส์<br>หนี้เอาราม รับส์<br>เส้นสายหลือรับสองไชเดีวาน<br>รับส์<br>เส้นสายหลือรับสองไชเดีวาน<br>เป็นสายหลือราน<br>เป็นสายหลือรับสองไชเดีวาน<br>เป็นสายหลือรับสองไชเดีวาน<br>เป็นสายหลือรับสองไชเดีวาน<br>เป็นสายหลือรับสองไชเดีวาน<br>เป็นสายหลือรับสองไชเดีวาน<br>เป็นสายหลือรับสองไชเดีวาน<br>เป็นสายหลือรับสองไชเดีวาน<br>เป็นสายหลือรับสองไชเดีวาน<br>เป็นสายหลือราน<br>เป็นสายหลือรับสองไชเดีวาน<br>เป็นสายหลือรับสองไชเดีวาน<br>เป็นสายหลือรับสองไชเดีวาน<br>เป็นสายหลือรับสองไชเดีวาน<br>เป็นสายหลือรับสองไชเดีวาน<br>เป็นสายหลือรับสองไชเดีวาน<br>เป็นสายหลือรับสองไซเดีวาน<br>เป็นสายหลือรับสองไซเดีวาน<br>เป็นสายหลือร์ไซเดีวาน<br>เป็นสายหลือรับสองไซเดีวาน<br>เป็นสายหลือรับสองไซเดีวาน<br>เป็นสายหลือร์ไซเดีวาน<br>เป็นสายหลือร์ไซเดีวาน<br>เป็นสายหลือร์ไซเลีราน<br>เป็นสายหลือร์ไซเลีราน<br>เป็นสายหลือร์ไซเลีราน<br>เป็นสายหลือร์ไซเลีราน<br>เป็นสายหลือร์ไซเลีราน<br>เป็นสายหลือร์ไซเลีราน<br>เป็นสายหลือร์ไซเลีราน<br>เป็นสายหลือร์ไซเลีราน<br>เป็นสายหลือร์ไซเลีราน<br>เป็นสายหลือร์ไซเลีราน<br>เป็นสายหลีร์ไซเลีราน<br>เป็นสายหลีร์ไซเลีราน<br>เป็นสายสาร์สาราน<br>เป็นสายสารีร์สารีรีรีรีรีรีรีรีรีรีรีรีรีรีรีรีรีรีรี |                           |                                |             |                |                      |                        |                   |                   |                                       |             |
|----------------------------------------------------------------------------------------------------|---------------------------|--------------------------------|-------------|----------------|----------------------|------------------------|-------------------|-------------------|---------------------------------------|-------------|
| สิมาร์การเรืองการเป็นรักษาที่ได้อยาการเป็นรักษาที่มายได้เสียงการเป็นรักษาที่มายได้อาการเป็นรักษาที่ได้อยาการเป็นรักษาที่การเราะน้ำมามันส่งการเป็นรักษาที่การเราะน้ำมามันส่งการเงาะน้ำมามันส่งการเงาะน้ำมามีการเงาะน้ำมามันส่งการเงาะน้ำมามันส่งการเงาะน้ำมามันส่งการเงาะน้ำมามันส่งการเงาะน้ำมามันส่งการเงาะน้ำมามันส่งการเงาะน้ำมามีการเงาะน้ำมามีการเงาะน้ำมามีการเงาะน้ำมามีการเงาะน้ำมามีการเงาะน้ำมามีการเงาะน้ำมามีการเงาะน้ำมามีการเงาะน้ำมามีการเงาะน้ำมามีการเงาะน้ำมามีการเงาะน้ำมามีการเงาะน้ำมามีการเงาะน้ำมามีการเงาะน้ำมามามามารถูกเงาะน้ำมามีการเงาะน้ำมามีการเงาะน้ำมามามามารถูกเงาะน้ำมามามามามีการถูกเงาะน้ำมามามามามามามีการถูกเงาะน้ำมามามามามามามามีการถูกเงาะน้ำมามามามามามามามามามามามามามามามามามามา                                                                                                    | เฟม แก้ไขมุ               | มมอง หน้าต่าง วิธีใช้          |             |                |                      |                        |                   |                   |                                       |             |
| กรองสืงที่สายที่ส่วงการบินที่ค<br>สาขา ไม่ต้องกรองสาขา                                                                                                    | <u>สม</u><br>ครื่องคิดเลข | ปฏิทิน<br>ปฏิทิน<br>เพื่อเเต็ม | ()<br>แก้ไข | ()<br>81       | <u>()</u><br>พื้นพู่ | <u>ผ</u><br>ด้นหา      | <i></i><br>สอบถาม | <b>3</b><br>551ช้ | ************************************* |             |
| มหมด โมส์องกรองสาขา ∨ มหมดง โมส์องกรองสาขา ∨ มหนด โมส์องกรองสาขา ∨ นิ่มส์องกรองสาขา ∨ นิ่มส์องกรองโซมด์วาน ∨ นิ่มส์องกรองโซมด์วาน ∨ นิ่มสีบบต์วาน ∨ นิ่มสีบบต์วาน ∨ นิ่มสีบบต์วาน ∨ นิ่มสีบบต์วาน ∨ นิ่มสาบที่นิ่มสาบที่นิ่มสาบที่นิ่มสาบที่นิ่มสาบที่นิ่มสาบที่นิ่มสาบที่นิ่มสาบที่นิ่มสาบที่นิ่มสองกร                                                                                                    | กรองสังกัดพ               | นักงานที่ต่องการบันทึก         |             |                |                      |                        |                   |                   |                                       |             |
| หน่วยอาน ใม่ต้องกรองหน่วยอาน V ใช่ต้องกรองใช่เด้าน V ได้ส่องกรองใช่เด้าน V ได้ส่องกรองใช่เด้าน V ส่งหลังเลื่อง<br>พนัดภาม 7มที่ เพตุหล<br>รทัส ชื่อหนัดงาน ที่สาออก<br>1005 เสนิช พย.aagu 01/04/2-55 1.arban                                                                                                    | สาขา                      | ไม่ต้องกรองสาขา                |             | ×              | แหนก                 | <b>ใ</b> ม่ต้องกรองแผน | n                 | ~                 |                                       |             |
| างมีล ซึ่งหนึดงาน วินที่ เหตุผล<br>ซึ่งหนึดงาน ที่มีมายลด<br>1005 เสปร พลสมช 01/04/2565 Lanaan                                                                                                    | หน่วยงาน                  | <b>ใ</b> ม่ต้องกรองหน่วยงาน    |             | ~              | ไซต์งาน              | ไม่ต้องกรองไซด์        | งาน               | ~                 |                                       | อ่านค่าเคิง |
| รหัส ชื่อหนักงาน พื้นสภาพหนักงาน พื้ลาออก<br>1005 สมใจ ทดสอบ 01/06/2565 1.ลาออก                                                                                                    |                           | พนักงาน                        |             |                |                      | วันที                  |                   |                   | เหตุผล                                |             |
| 1005 สมใจ ทดสอบ 01/06/2565 <mark>1.ลาออก</mark>                                                                                                    |                           | ชื่อพนักงาน                    |             | พ้นสภาพพนักงาน |                      | ที่ลาออก               |                   |                   |                                       |             |
|                                                                                                    | รหส                       | DUT                            | unonu       |                | On Incidence         |                        |                   |                   |                                       |             |
|                                                                                                    | 534a<br>1005              | สมใจ ทดสอบ                     | unonu       |                | 01/06/2565           |                        | 1.enaan           |                   |                                       |             |
|                                                                                                    | 1005                      | ออส<br>สมใจ ทคสอบ              | unonu       |                | 01/06/2565           |                        | 1.eraan           |                   |                                       |             |
|                                                                                                    | 5944<br>1005              | มยท<br>สมใจ ทดสอบ              | unanu       |                | 01/06/2565           |                        | 1.enaan           |                   |                                       |             |
|                                                                                                    | 1944<br>1005              | มยท<br>สมใจ ทดสอบ              |             |                | 01/06/2565           |                        | 1.enaan           |                   |                                       |             |
|                                                                                                    | 3144<br>1005              | ⊞ยท                            | untru       |                | 01/06/2565           |                        | 1.eraan           |                   |                                       |             |
|                                                                                                    | зна<br>1005               | มมห                            | uno nu      |                | 01/06/2565           |                        | 1.eraan           |                   |                                       |             |
|                                                                                                    | 3944<br>11005             | มอด<br>สมใจ ทดสอบ              | ипо пи      |                | 01/06/2565           |                        | 1.araan           |                   |                                       |             |
|                                                                                                    | 3944<br>91005             | ออด<br>สมใจ หตุสอบ             | илоти<br>   |                | 01/06/2565           |                        | 1.eraan           |                   |                                       |             |
|                                                                                                    | 3948<br>91005             | ออด<br>สมใจ ทดสอบ              | алоты<br>   |                | 01/06/2565           |                        | 1.araan           |                   |                                       |             |
|                                                                                                    | 5144<br>01005             | สมใจ พรสอบ                     | алаты<br>   |                | 01/06/2565           |                        | 1.eraan           |                   |                                       |             |